# 令和5年地価公示 標準地位置図 印刷出力手順書

# 国土交通省

不動産・建設経済局 地価調査課

### 前提

標準地位置図は PDF 形式で作成していますのでこのまま閲覧できます。 なお、通常のプリンタで出力する際、この標準地位置図は A0 サイズで作成しております ので**分割**または**縮小**して出力を行ってください。

出力方法

- ・分割 A3 サイズを9枚に分割して出力
- ・縮小 A3 サイズに縮小して1 枚で出力

出力手順

- ・分割:2ページ(1 分割印刷手順)より
- ・縮小:5ページ(2 縮小印刷手順)より
- ※ PDFを開く際はアドビ システムズ社の『Adobe Reader』を使用してください。
   PDFを開く際にエラーが出た場合は最新の『Adobe Reader』をインストールしてください。
- ※ この手順書は『Canon LBP3800』を基に作成しています。 使用するプリンタが異なる場合は本手順を参考にし、別途お使いのプリンタの 出力方法で行ってください。

# 1 分割印刷手順

# 1-1. 印刷をする PDF を開きます。

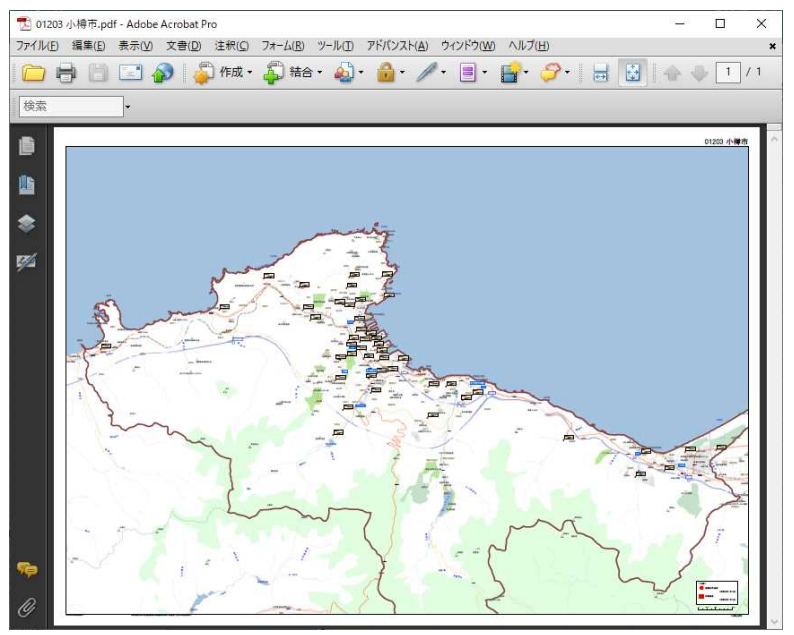

#### 1-2. 【ファイル】より印刷を選択します。

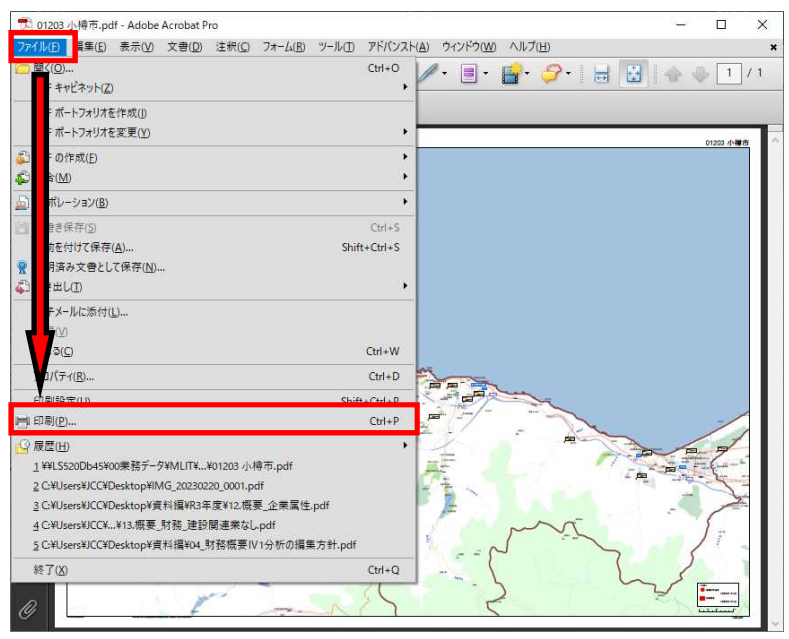

1-3. 印刷設定画面のプロパティボタンを押下します。

| 印刷                                                                                                    | ×                                  |
|----------------------------------------------------------------------------------------------------|------------------------------------|
| プリンタ<br>名前(N): Canon LBP3800 LIPS ~<br>ステータス: 準備完了<br>モデル: Canon LBP3800 LIPSLX                                                                                                    | プロパティ(P)<br>注釈とフォーム(M):<br>文書と注釈 ~ |
| E印刷範囲 ● すべて(A) ● 現在の表示範囲(公) ● 現在のページ(H) ● ページ指定(G) 1 E印刷(B): 範囲内のすべてのページ ● 逆順(z印刷(E) ページ処理 部数(C): 1 ● 部単位で印刷(Q) ページの拡大 / 縮小(S): 大きいページを縮小 ✓ 自動回転と中央配置(B) ● PDF のページサイズに合わせて用紙を選択(Z) ● 必要な場合にカスタム用紙サイズを使用 | プレビュー:コンポジット<br><u> </u>           |
| □ ファイルへ出力(E)<br>□ 白黒 2 値印刷 (図面用)(①<br>印刷のヒンド(T) 詳細設定(D) 注釈の一覧(U)                                                                                                    | 単位:ミリズーム: 24%<br>1/1<br>OK キャンセル   |

1-4. プロパティ画面の『ページ設定タブ』で以下のように設定し OK ボタンを押下します。

| 👼 Canon LBP3800 LIPSのプロパティ |                        |                        | ×                |
|----------------------------|------------------------|------------------------|------------------|
| ページ設定 生上げ 給紙 印刷品           | 鳕                      |                        |                  |
| お気に入り(E):  / 信 標準設定        | ~ 🖳 🗹                  | 出力方法( <u>M</u> ):      | ~                |
|                            | ▲ 原稿サイズ(S):            | A0                     | ~                |
|                            | 出力用紙サイズ(Z):            | A3                     | ~                |
|                            | 部数( <u>C</u> ):        | 1 🖨 部 (1~2000)         |                  |
|                            | 印刷の向き(I)<br>A          | ○縦 <b>A</b> ●檣         |                  |
|                            | ページレイアウト( <u>L</u> ) : | <b>9</b> ポスター(3 x 3)   | ~                |
| A0 -> A3(倍率:自動)            |                        | □ ₺界線を印刷する( <u>B</u> ) |                  |
| 設定確認(⊻)                    | □ スタンブ( <u>K</u> ):    | を<br>足<br>スタンブ編手       | ~<br>美([])       |
|                            | ユーザー設定用紙(山)            | ペーレプション(E) 標準に戻っ       | र् <u>च (R</u> ) |
|                            |                        | OK キャンセル               | ヘルブ              |

設定内容

- 原稿サイズ:A0
- 出力用紙サイズ:A3
- 印刷の向き:横
- ページレイアウト:ポスター (3×3)

1-5.0Kボタンを押下して印刷を実行します。

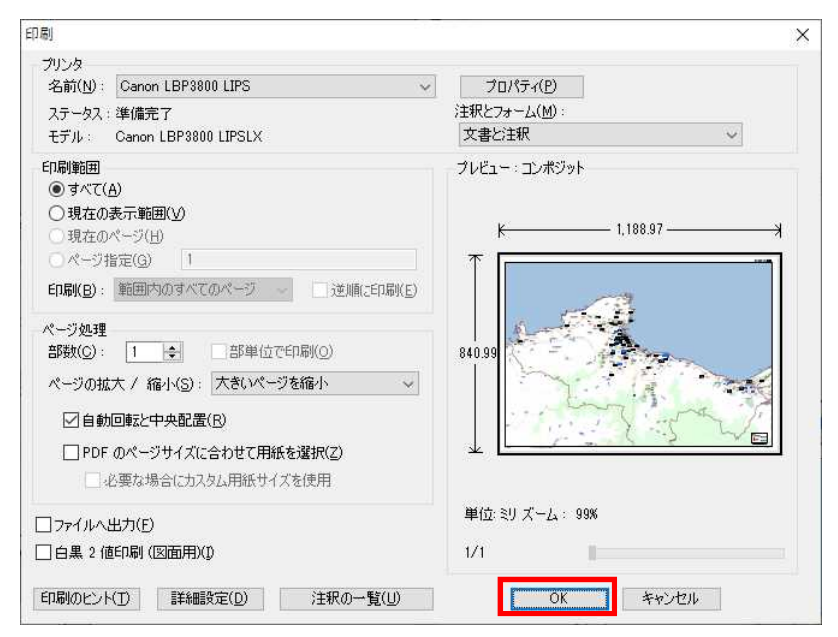

以上の手順で PDF が A3 サイズ 9 枚に分割されて出力されます。

# 2 縮小印刷手順

# 2-1. 印刷をする PDF を開きます。

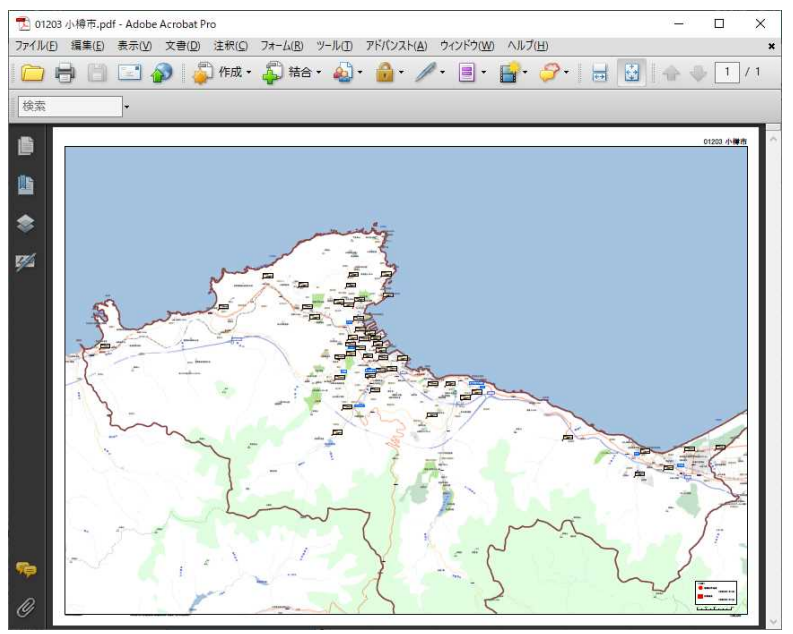

#### 2-2. 【ファイル】より印刷を選択します。

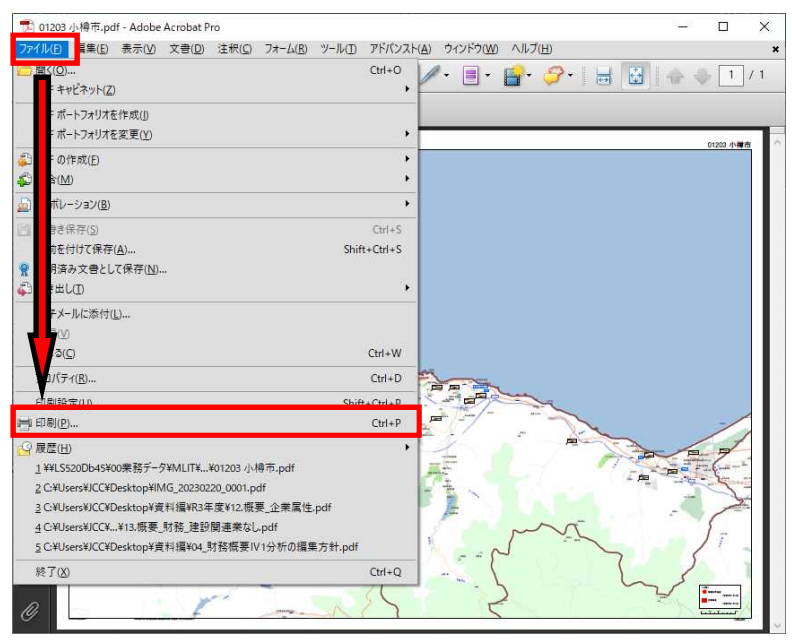

2-3. 印刷設定画面のプロパティボタンを押下します。

| 印刷                                                                                                    | ×                                   |
|----------------------------------------------------------------------------------------------------|-------------------------------------|
| プリンタ<br>名前(N): Canon LBP3800 LIPS<br>ステータス: 準備完了<br>モデル: Canon LBP3800 LIPSLX                                                                                                    | ブロパティ(P)<br>)注釈とフォーム(M):<br>文書と注釈 ~ |
| 印刷範囲 ● すべて(A) ● 現在の表示範囲(Y) ● 現在の表示範囲(Y) ● 現在のページ(H) ● ページ指定(G) 1 印刷(B): 範囲内のすべてのページ ● 逆順に印刷(E) ページの提 部数(C): 1 ◆ 部単位で印刷(O) ページの拡大 / 縮小(S): 大きいページを縮小 ✓ ● 自動回転と中央配置(B) ● PDF のページサイズに合わせて用紙を選択(Z) ● 必要な場合にカスタム用紙サイズを使用 | フレビュー: コンポジット<br><u> </u>           |
| □ ファイルへ出力(E)<br>□ 白黒 2 値印刷 (図面用)(D<br>印刷のビント(T) 詳細時定(D) 注釈の一覧(1)                                                                                                    | 単位 ミリズーム: 24%<br>1/1                |

2-4. プロパティ画面の『ページ設定タブ』で以下のように設定し OK ボタンを押下します。

| 👼 Canon LBP3800 LIPSのプロパティ |                        | ×                     |
|----------------------------|------------------------|-----------------------|
| ページ設定 仕上げ 給紙 印刷品           | 賃                      |                       |
| お気に入り(E):  / 厚 標準設定        | ~ 🚰 💋                  | 出力方法( <u>M</u> ):     |
|                            | 原稿サイズ(S):              | A3 ~                  |
|                            | 出力用紙サイズ(Z):            | 原稿サイズと同じ ~            |
|                            | 部数( <u>C</u> ):        | 1 🖨 部 (1~2000)        |
|                            | 印刷の向き(I)<br>[1         |                       |
|                            | ページレイアウト( <u>L</u> ) : | <u>〔</u> 1 in 1(標準) ~ |
| A3(倍率:自動)                  | □ 倍率を指定する(N) 倍率(G):    | 0 🗘 % (25~200)        |
| 設定確認(⊻)                    | □ スタンプ( <u>K</u> ):    | 税<br>スタンプ編集( <u>)</u> |
| 1                          | ユーザー設定用紙(凹             | ペー・ブション(E) 標準に戻す(B)   |
|                            |                        | OK キャンセル ヘルブ          |

設定内容

- 原稿サイズ:A3
- 出力用紙サイズ:原稿サイズと同じ
- 印刷の向き:横
- ページレイアウト:1in1 (標準)

2-5. ページ処理を以下のように設定し OK ボタンを押下します。

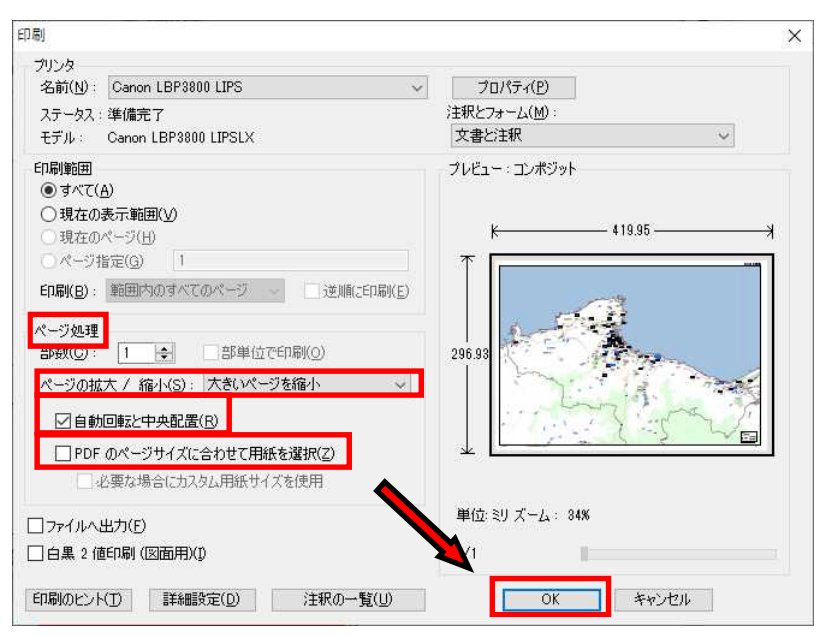

#### 設定内容

- ページの拡大/縮小:大きいページを縮小
- 自動回転と中央配置:選択
- PDF のページサイズに合わせて用紙を選択:未選択

以上の手順で PDF が A3 サイズに縮小されて出力されます。